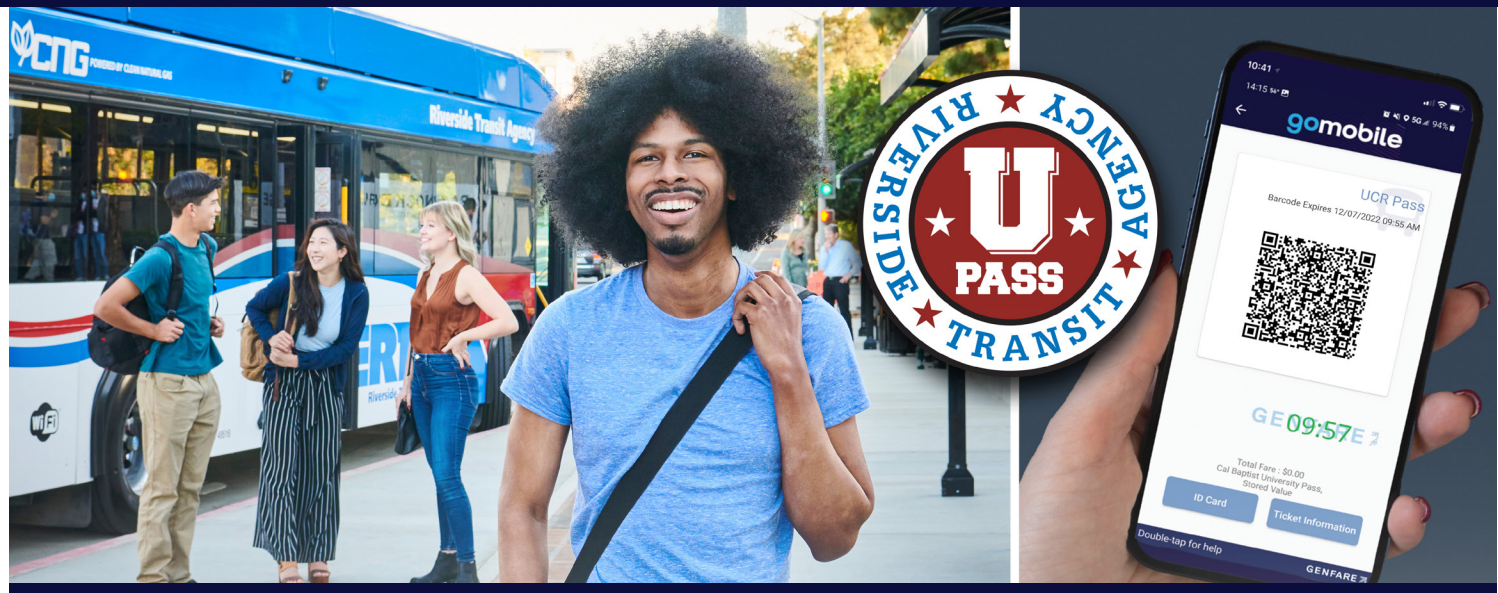

## UCR Student, Staff and Faculty RIDE THE BUS FREE with the GoMobile App

Thanks to the U-Pass program, UCR students, staff and faculty get free rides on all RTA buses, including CommuterLink and GoMicro. Just tap your mobile pass for endless rides anytime we operate, anywhere we go. Getting your mobile bus pass is easy! If you're a registered student, your mobile pass will be available before the start of each semester. Follow the instructions below to access your mobile U-Pass.

- Register your student account at www.riversidetransit.com/studentregistration or scan the QR code below. You must register with your UCR NetID email address (NetID@ucr.edu) and the phone number is the mobile number you provided to UCR and the mobile device you are using. If you receive a message that an account already exists, you may proceed to step 2 and download the app.
- 2. Download the RTA GoMobile app available on the Apple App Store and Google Play Store.

- 3. Select My Passes. You will see your UC Riverside mobile pass.
- 4. Tap on the pass to activate it. When activated and ready for use you will see a QR code and scrolling timestamp on the bottom of the screen.
- 5. To use your pass, simply scan the QR code with the reader on the top of the farebox. The farebox will beep confirming your pass has been accepted.
- 6. If you are unable to scan your pass, show the screen with the QR code and scrolling timestamp to the driver. Have a seat and enjoy your ride!

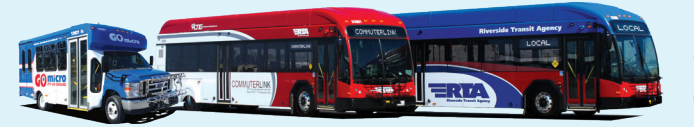

Questions? Contact RTA Customer Service at (951) 565-5002.

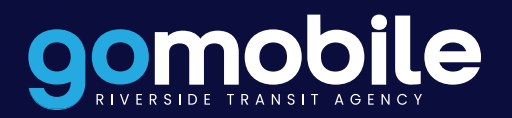

RiversideTransit.com